## Registro en línea en

# simples pasos

## **DATOS NECESARIOS:**

ID y nombre de tu patrocinador o de la persona que te refirió

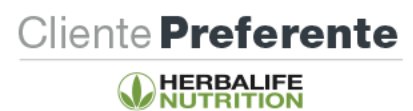

Ingresa a MyHerbalife.com ( ) y haz clic en "Iniciar tu registro en línea"

# PASO 1

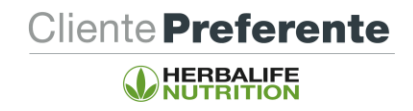

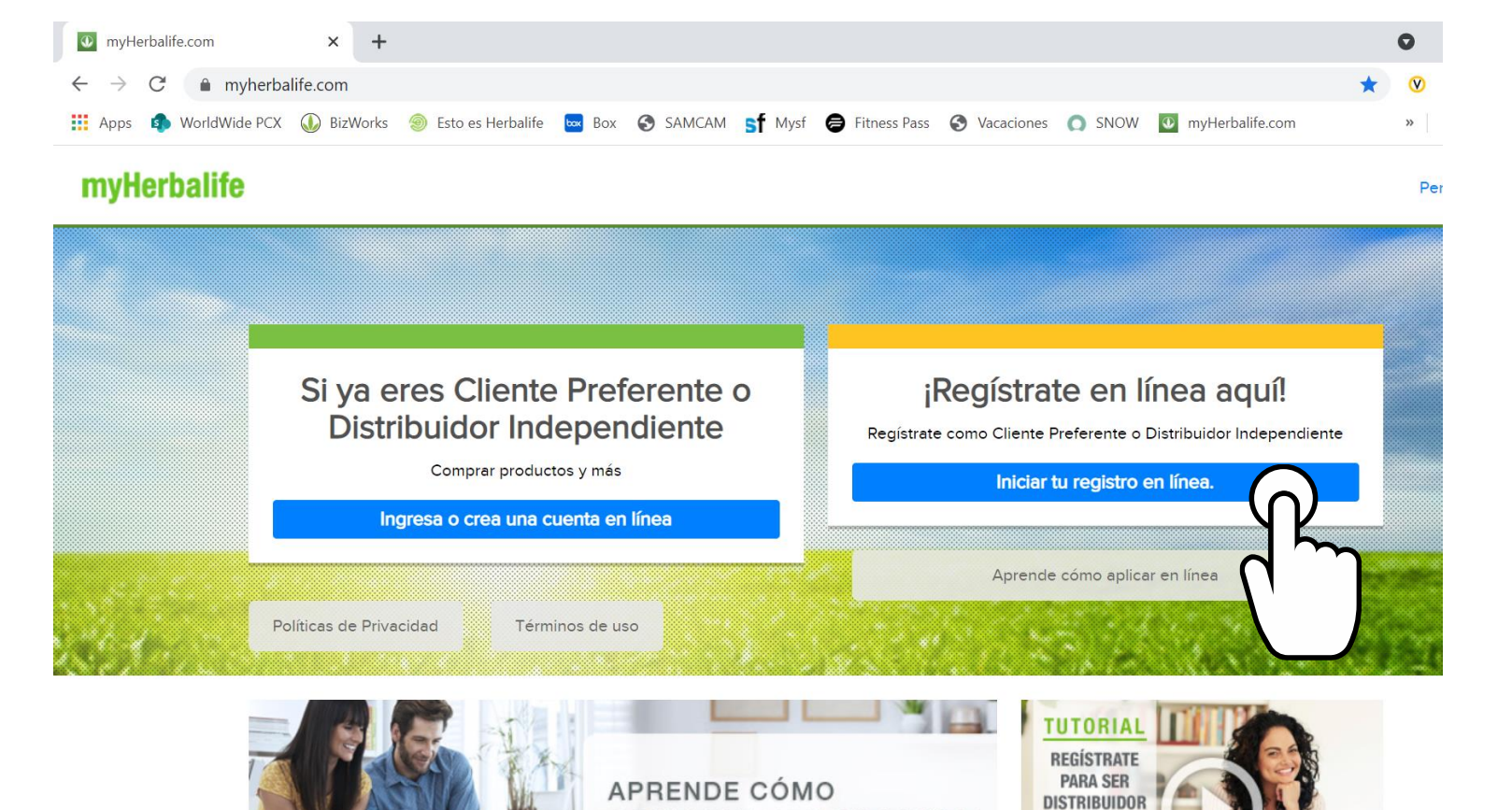

Cliente Preferente

## PASO 2

Selecciona la opción de "Regístrate como Cliente Preferente" o "Regístrate como Distribuidor Independiente"

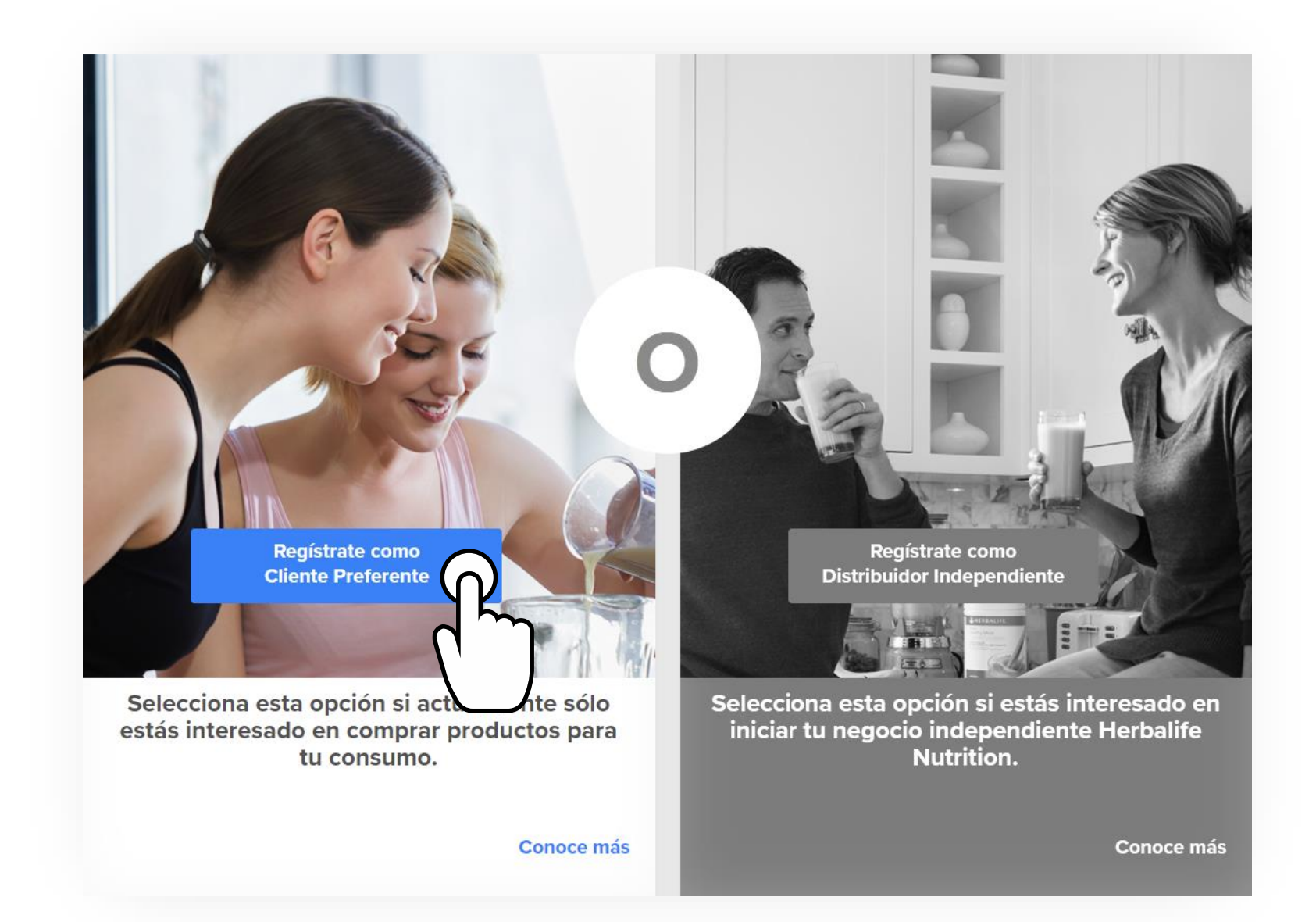

Ingresa los datos de tu patrocinador o referente: ID y 3 primeras letras de su apellido

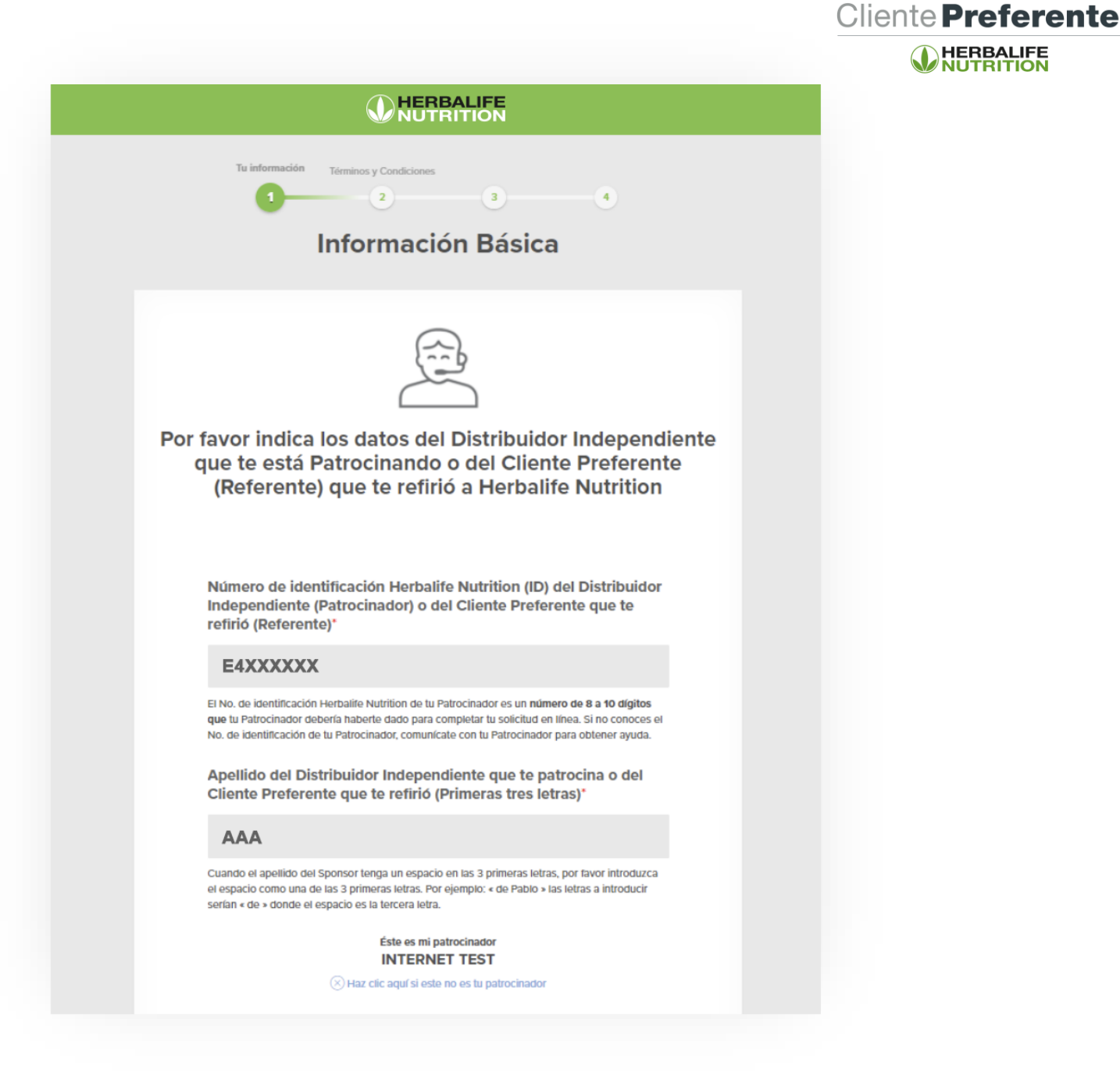

Ingresa tus datos personales

Información Personal

 $\mathbf{v}$ 

Nombres\*
Apellidos\*
Género
Selecciona una opción

Fecha de Nacimiento\*

DD/MM/YYYY

Debes tener al menos 18 años para unirte a Herbalife Nutrition.

Selecciona la opción que corresponda según tu documento de identidad, seguido del número

# Selecciona una opción Selecciona una opción Selecciona una opción DNI PEEX (Carnet de Extranjería) Pasaporte Permiso Temporal de Permanencia (PTP) Otro documento extranjero

## Detalla la dirección exacta de tu domicilio

| Dirección                                            |   |  |
|------------------------------------------------------|---|--|
|                                                      |   |  |
| Dirección completa:"                                 |   |  |
|                                                      |   |  |
| Completa el resto de tu dirección (de ser necesario) |   |  |
|                                                      |   |  |
| Departamento*                                        |   |  |
| Selecciona una opción                                | ~ |  |
| Provincia*                                           |   |  |
|                                                      | ~ |  |
| Distrito*                                            |   |  |
|                                                      | ~ |  |
| Código Postal                                        |   |  |
|                                                      | ~ |  |

Cliente Preferente

# Si ya tienes tu Kit de registro:

Ingresa los datos que aparecen en **la solicitud** y **acuerdo de membresía y continúa con el proceso.** 

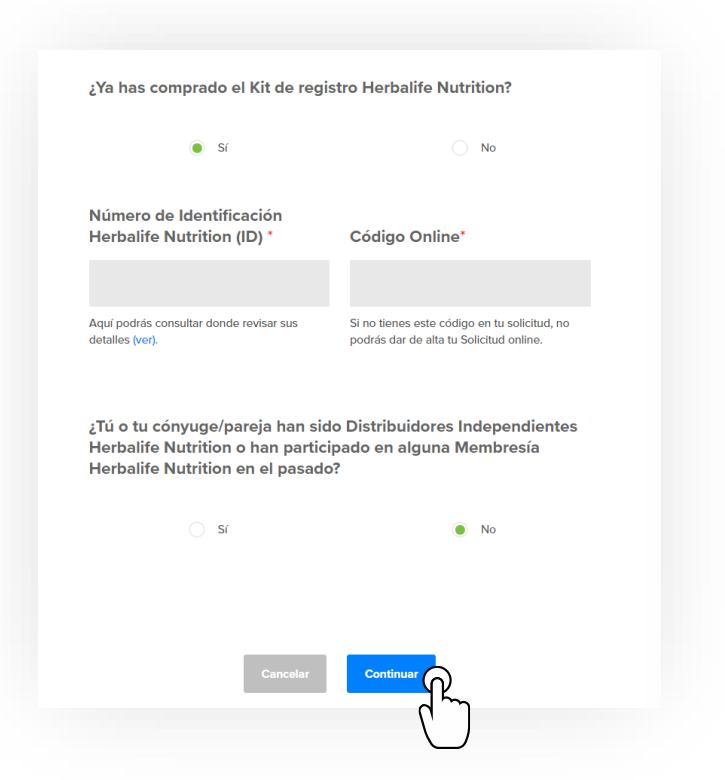

# Si aún NO tienes tu Kit de registro:

Cliente **Preferente** 

HERBALIFE NUTRITION

Dale clic en **No** y continúa con el proceso.

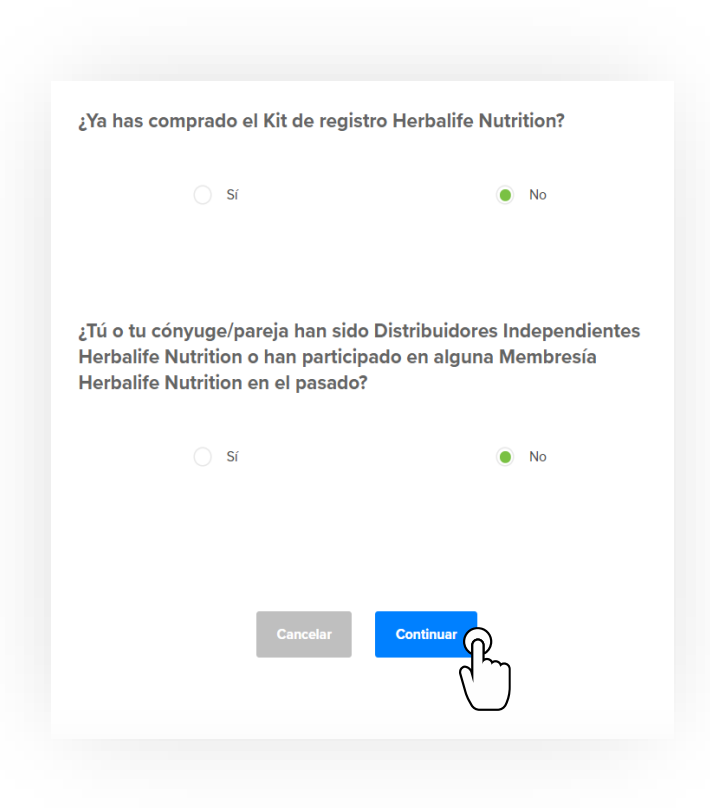

Cliente Preferente

Lee y acepta los términos y condiciones del registro:

| VERBALIFE<br>Tu información<br>Terminos y Cr<br>O<br>Términos<br>Términos                                                                                                    | s y Condiciones                                                                                                    |
|----------------------------------------------------------------------------------------------------|----------------------------------------------------------------------------------------------------|
|                                                                                                    | Abrir PDF                                                                                                    |
|                                                                                                    |                                                                                                    |
| <ol> <li>Inscripción y privilegios: Usted se<br/>su solicitud, y su membresia es ingre<br/>registrado. Su Cónyuge o Pareja y lo<br/>Cliente Preferente, y no podrán firma<br/>Cliente Preferente, usted tiene derec<br/>beneficios como se describen en el I</li> <li>Descuentos en productos, que a</li> <li>Cuota anual menor al renovar si</li> <li>El acceso a la página web exclu</li> <li>Limitaciones: Los productos Herb<br/>miembros de su hoga. Es de su coni</li> <li>the vender los productos Herbalife N</li> </ol> | <ul> <li>Confirmo que he leído el documento, comprendo y acepto los términos de todos los documentos definidos anteriormente.</li> <li>Confirmo que esta Solicitud y Acuerdo de Membresia está siendo presentada por la persona identificada como el Solicitante. Como Solicitante, confirmo que personalmente revisé y entendí la Solicitud y Acuerdo de Membresia incluidos sus Términos y Condiciones de arriba, y que me obligo a cumplir con todo ello.</li> </ul> |
| (1) Vender los productos Herbalife h<br>Distribuidores Independientes Herb<br>de ningún tipo bajo el Plan de Venti<br>o reclutar y patrocinar, puede resulta<br>vender productos Herbalife Nutrition<br>su Patrocinador o Ilámenos al +51 (1)<br>Independiente Herbalife Nutrition ba<br>exclusivamente en t                                                                                                    | Cancelar                                                                                                    |

#### **¡Importante!** Debes enviar la Solicitud y Acuerdo de Membresía impresa y firmada.

Recuerda que es necesario que Herbalife Nutrition reciba tu Solicitud y Acuerdo de Membresía impresa y firmada en original en un plazo máximo de 90 días calendario, caso contrario, Herbalife Nutrition se reserva el derecho a terminar tu Solicitud y Acuerdo de Membresía Herbalife Nutrition.

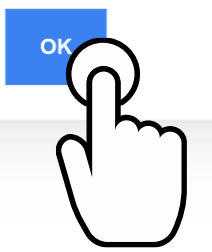

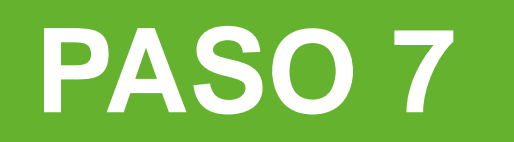

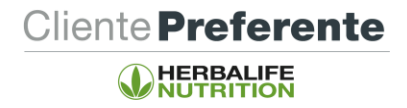

#### Elige entre las 2 opciones de entrega:

| Opcion            | nes de envío o rec            | ojo |
|-------------------|-------------------------------|-----|
| Tipo de envío     |                               |     |
| Επνίο             |                               | ~   |
| La misma direcci  | ción de residencia registrada |     |
| Agregar otra dire | rección para el envío         |     |
| Nombre del des    | stinatario*                   |     |
| 048584,000        | 10A                           |     |
| Dirección*        |                               |     |
|                   | Cancelar Continuar            |     |

Envío a domicilio **¡totalmente gratis! o** Recojo en almacén **¡totalmente gratis!** 

| Opciones de envío o recojo                                                                                                    |   |
|----------------------------------------------------------------------------------------------------|---|
| Tipo de envío                                                                                                    |   |
| Retiro                                                                                                    | ۷ |
| Centro de entrega*                                                                                                    |   |
| Centro de entrega Cusco                                                                                                    | ۲ |
| Nombre del consignado*                                                                                                    |   |
| OHRS BALDOCEDA                                                                                                    |   |
| Número de telefono de consignado*                                                                                              |   |
| 967654321                                                                                                    |   |
| Av. Tullumayo N° 870, Cusco<br>Cusco<br>080101, Cusco, CUSCO<br>Horarios de Atencion:<br>L-V: 9 - 5:30 pm / S: 9:00 - 12:30 pm |   |
| Cancelar                                                                                                    |   |

Paga el kit de registro.(El precio variará según el tipo de registro que elijas sea Cliente Preferente o Distribuidor Independiente)

Puedes hacer el pago con tarjeta de crédito o débito Visa, Mastercard o American Express.

Este pago sólo se habilitará para los que indicaron, en el paso 5, que no tenían el Kit de registro.

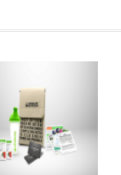

Kit de Registro para Cliente Preferente (on line)

**SKU H256** 

**Colocar Pedido** 

S/. 38.13

#### Método de pago

Recuerda! Para que el volumen de tu orden sea considerado dentro del mes en curso, debes asegurarte que sea pagada completamente antes de que finalice la fecha establecida como fin de mes, especialmente si elijes pagar con depósito directo o transferencia bancaria. Si tu país de procesamiento es Estados Unidos o Puerto Rico, adicionalmente debes asegurar que tu volumen quede documentado.

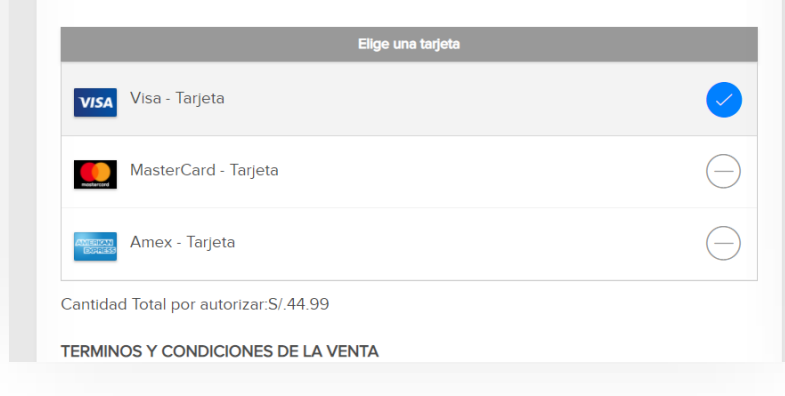

#### TERMINOS Y CONDICIONES DE LA VENTA

Las compras se verán reflejadas en tu estado de cuenta como una compra realizada a CE / HERBALIFE.

Cliente **Preferente** 

HERBALIFE NUTRITION

Al realizar este pedido, eres el responsable de su pago, en el caso de algún reclamo o reversión de éste.

Verifica que tu tarjeta esté habilitada para transacciones online y que ésta no tenga restricciones de montos, límite de pagos y horarios. Toma las medidas preventivas en caso tu tarjeta requiera claves de autenticación o contacta con tu entidad financiera. Si tienes alguna consulta o duda con relación a tu pedido, puedes contactarnos al (01) 512-2300, donde se te asignará un número de solicitud para su seguimiento y pronta solución. Cierre de mes: El pedido debe ser generado y pagado en su totalidad antes del final del día designado como cierre de mes, de lo contrario quedará acreditado en el mes siguiente.

| Detalle d | de la orden                                             |                                     |
|-----------|---------------------------------------------------------|-------------------------------------|
| Kit de F  | Registro para Cliente Preferente (on line)              | S/. 38.13                           |
| Impues    | stos:                                                   | S/. 6.86                            |
| Total:    |                                                         | S/. 44.99                           |
|           |                                                         |                                     |
|           | Procesar                                                |                                     |
|           |                                                         |                                     |
|           | Ir al paso anterior                                     |                                     |
| ?         | Si tienes alguna consulta, puedes contactar a Herbalife | e Nutrition al <b>(01) 512-2300</b> |

# iListo!

### ¡Ya eres parte de Herbalife Nutrition!

Ya puedes empezar a comprar tus productos en **MyHerbalife.com** con tu **usuario** y **contraseña**.

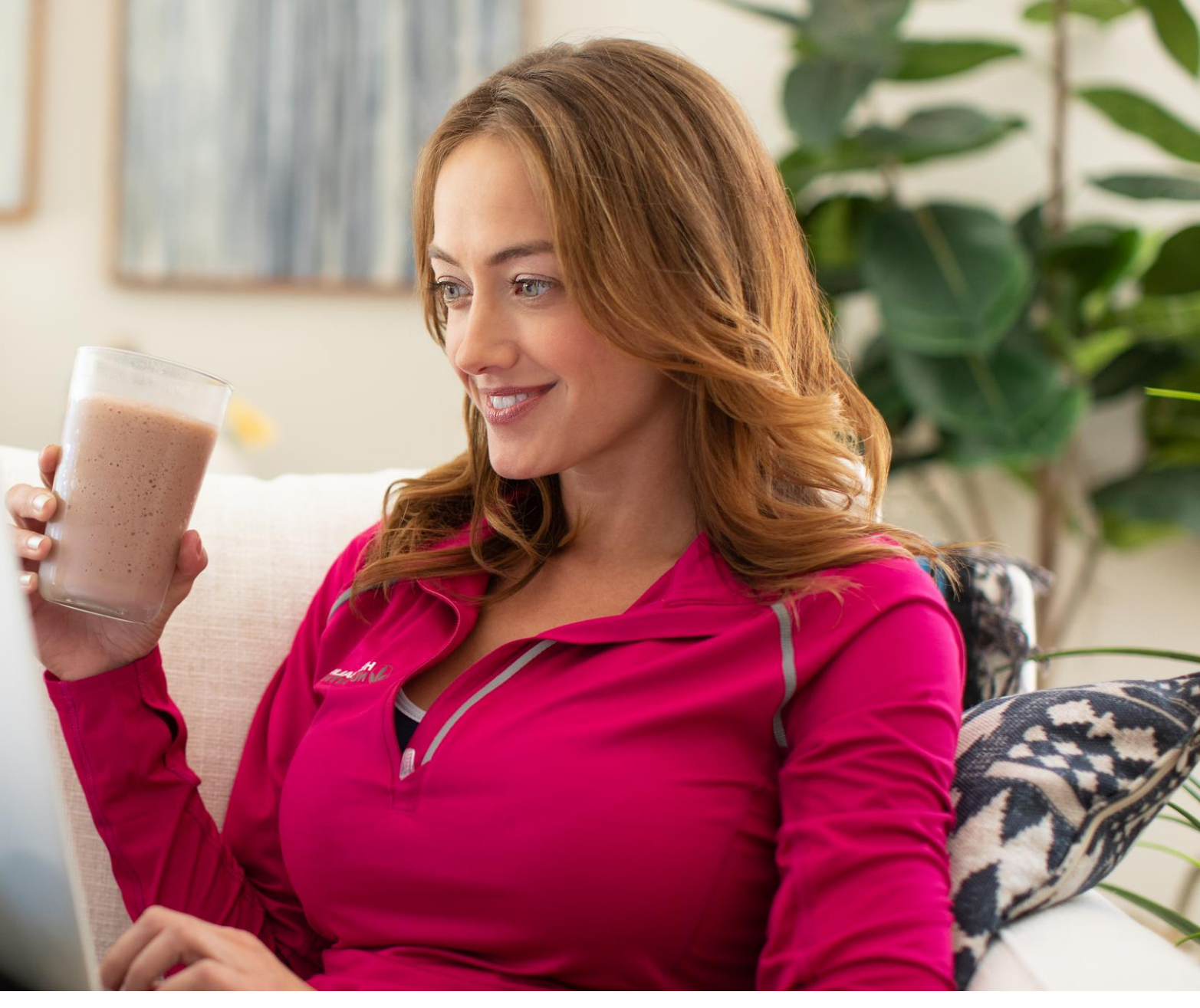

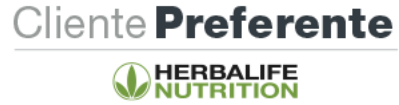